## Add Servers or Clerk IDs

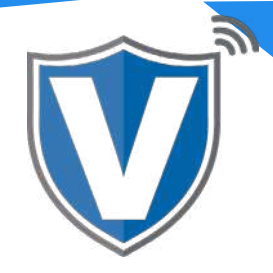

# Step 1

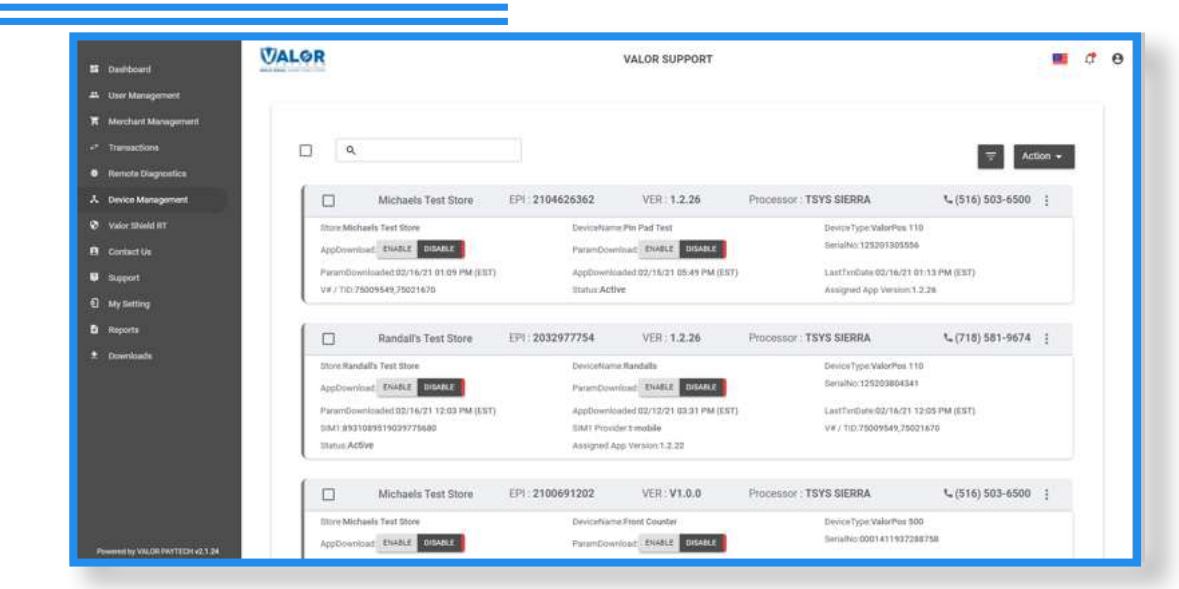

Select **Device Management** in the sidebar menu.

#### Step 2

| CONTINU                                                                                                    |                   |                                                                                                    |                                                                                                    |                     |
|----------------------------------------------------------------------------------------------------|-------------------|----------------------------------------------------------------------------------------------------|----------------------------------------------------------------------------------------------------|---------------------|
| □ <sup>4</sup>                                                                                                    |                   |                                                                                                    |                                                                                                    | ·····               |
| Michaels Test Diore                                                                                                    | 171.0106497038    | VER: 1.2.20                                                                                                    | Provinces - TEVE BIERRA                                                                                                    | 1.(516) 000 4000 [  |
| Store Michaels Taul Store                                                                                                    | Descriptions      | ntw?                                                                                                    | Durice See Weighting TVE                                                                                                    | / hitter            |
| AppOrtering States Doctation                                                                                                    | Paramiteration    | - SAME DESCRIPTION                                                                                                    | SerieMol. (2520/388-6637)                                                                                                    |                     |
| Paranthree-loades/05/25/21.00.81 PM (257)                                                                                                    | AppConnect        | (#3/30/2) (0//01 PM (207)                                                                                                    | Las(TorOute 8/b/24/2) (29:82 AM (2571)                                                                                                    | - Vorcinaria        |
| V#/78535096640,7550167E                                                                                                    | Only: Active      |                                                                                                    | Analgood App mentact 2,20                                                                                                    |                     |
| Last 4 articulture (0.13/14/07) 08/20 Abi                                                                                                    |                   |                                                                                                    |                                                                                                    |                     |
|                                                                                                    |                   |                                                                                                    |                                                                                                    |                     |
| Phase 3 Test Store                                                                                                    | PPI 3107718439    | UFR 1.2.2W                                                                                                    | Prevenuer TEVS RIBBIA                                                                                                    | 1. (716) 681-0616 [ |
| itore Phase 1 Test Store                                                                                                    | descriptions in   | nipel .                                                                                                    | DeviceTeer RatePos 118                                                                                                    |                     |
| And some think a strength                                                                                                    | Rear based        | CONTRACT DESCRIPTION                                                                                                    | Terror/We 12822/0884222                                                                                                    |                     |
| Contraction in the second                                                                                                    |                   | And and an at her state                                                                                                    |                                                                                                    |                     |
| Vieland and a second second se | Total a define    | contracts been waited)                                                                                                    | Assessed Ass. Revenue 7.5.28                                                                                                    |                     |
| LastHearEnerDiv 00/28/21 00:37 AM                                                                                                    |                   |                                                                                                    |                                                                                                    |                     |
| Date Text Store                                                                                                    | EP1 . 3032826514  | VER 1.2.29                                                                                                    | Processor : TEVE SIERRA                                                                                                    | L(573) 692-4913 [   |
| Sicce Date Twel Sicce                                                                                                    | Devisitians for   | with:                                                                                                    | DeviceText Relative 111                                                                                                    |                     |
| Inclumber Dates Dover                                                                                                    | Provident and a   | - ANNUE BETTY F                                                                                                    | Servicilies: 1252011383556                                                                                                    |                     |
|                                                                                                    |                   | and an an an all the second                                                                                                    | I                                                                                                    |                     |
| 1001 001/00001003/774000                                                                                                    | Did Produce       | and the second second | 24 / Ter 7000046 70001670                                                                                                    |                     |
| Statuckeline                                                                                                    | Avergend April 1  | inner 12.2%                                                                                                    | 1.000 Nov Beach. 03(19/31 08177 384                                                                                                    |                     |
| Erwins Test Store                                                                                                    | EPH : 10333325688 | VER: 1.2.18                                                                                                    | Processor TSYS SIERRA                                                                                                    | 1, (475) 270-0862 j |
| iter Francischer Person                                                                                                    | BrintanaD         | vize!                                                                                                    | General our Manifox (11)                                                                                                    |                     |
| And sectors of PARKS STREET                                                                                                    | Harry Doctor      | Charles Down                                                                                                    | Seriel/w 128201588782                                                                                                    |                     |
| Belleville T                                                                                                    |                   |                                                                                                    |                                                                                                    |                     |
| V#/10/10/10/06/#12921978                                                                                                    | The states        |                                                                                                    | Available of Available of Avail |                     |
|                                                                                                    | (interested)      |                                                                                                    |                                                                                                    |                     |

Select the **ellipsis (:)** on the right hand side of the device snapshot and select **Edit Parameters.** 

### Step 3

| II Dashboard                   | VALOR                        | AM                   | ANI'S SALON        |                         |
|--------------------------------|------------------------------|----------------------|--------------------|-------------------------|
| # User Management              |                              |                      |                    | Remove ×                |
| ** Transactions                | EPI/2104710739               | Store Aman's Salon#1 | DeviceName Device1 | DeviceType ValorPos 110 |
| J Virtual Terminal             | 55 CS L 40 CS L 40 CS L      |                      |                    |                         |
| A Device Management            | ↑ TIP. TAX & FEE             |                      |                    |                         |
| B Engage My Customers          |                              |                      |                    |                         |
| <ul> <li>Prunctions</li> </ul> | TIP                          | 113                  | NO TAX             | VED NO                  |
| S Value Shield RT              | SMART TIP                    | 100                  | N2 0.600           |                         |
| Contact Us                     |                              |                      | 0.000              |                         |
| My Tickette                    | PAY @ TABLE                  | YER                  | NO                 |                         |
| C My Satting                   | 0PTION 1 0PTION 2<br>15 3 20 | OFTION 8 OPTION 4    | · · ·              |                         |
| Reports                        |                              |                      |                    |                         |
| Downloads                      | 350 %                        |                      |                    |                         |
|                                |                              |                      |                    |                         |
|                                | SERVER/CLERK SETUP           |                      | 102                |                         |
|                                | ADD SERVER/CLERK DETAILS     | Ð                    |                    |                         |
|                                |                              |                      |                    |                         |

Expand the **Tip, Tax & Fee** section, enable **Tip**, and you will see **Server/Clerk Setup**. Change toggle to **Yes**.

#### Step 4

| A Manuperend<br>prove Customers<br>at two lists<br>at two<br>at two<br>a | Arband Surveying       | EPI-2104710729            | ShareAma  | nîs Salon#1 | Descelvame Device1 | DeviceType ValorPoc 110 |
|----------------------------------------------------------------------------------------------------|------------------------|---------------------------|-----------|-------------|--------------------|-------------------------|
| pe Vy Customers.                                                                                                    | eine Matagement        | ↑ TIP TAX & FEE           |           |             |                    |                         |
| THP     THP     CLERK       Shukh ITT     SMART THP       Status     FAX () TABLE       CLERK ID     CLERK NAME       CLERK ID     CLERK NAME       Shukh ITT     SMART THP                                                                                                    | giege My Clutterrite   |                           |           |             |                    |                         |
| Bank HT BAART TAP                                                                                                    |                        | TUP                       | CLERK     |             | 100                | 710 - NO                |
| et Un PAY © TABLE CLERK ID CLERK NAME                                                                                                    | sir Dhield HTC         | SMART TUP                 | 0.3.55001 |             |                    |                         |
| Aller ALL OTABLE CANCEL                                                                                                    | etier (b)              |                           | CLERK ID  | CLEDK NAME  |                    |                         |
| etting 1 CANCEL                                                                                                    | Tistete                | PAY (D TABLE              |           | occurrent.  |                    |                         |
| ANALY SAVE CANCEL                                                                                                    | DetDeg                 | ortent 1                  | 1.2       |             | - E                |                         |
| SAVE CANCEL                                                                                                    |                        |                           |           |             |                    |                         |
|                                                                                                    | vilante                | 350                       |           |             | SAVE CANCEL        |                         |
|                                                                                                    | inporta<br>Anveilentis | 15 5<br>(0.4.7.P<br>350 % |           |             | SAVE CANCEL        |                         |
|                                                                                                    |                        | SERVER, CLERK SET         | J₽:       | - M.S. (10) |                    |                         |
| SERVEN/CLIPK GETUP                                                                                                    |                        | ADD SERVER/CLERK          | ETAILS (  |             |                    |                         |

By selecting the + next to Add Server Clerk Details and a window will pop-up. First change the Server/Clerk Label to the desired title (*in example above, Clerk was used*). Under Clerk ID, create an ID number for each clerk; ID numbers must be 1 to 3 digits long. Under Clerk Name, enter the name of the clerk; each clerk name can be a max of 6 characters. Once each clerk's information has been entered, click the + to the right. \* Please note that once the last server is entered, the + must be clicked. If you miss this step, the last server will not be registered.

## Step 5

| B Balturd<br>2. Uniteration<br>4. Security                                      | VALOR                                                                                                   |                     | VALCE TEST                            |                          | Change (copi |
|---------------------------------------------------------------------------------|----------------------------------------------------------------------------------------------------|---------------------|---------------------------------------|--------------------------|--------------|
| 4 mathemat                                                                      | MC 2100 IAC SER                                                                                         | Instantion Press    | Descolvante Devicer                   | Dennelisje Veleritys 110 |              |
| B Ergage My Enterine                                                            | - THE TAX & FEE                                                                                         |                     |                                       |                          |              |
| <ul> <li>Value Hands at</li> <li>B. Symmetrics</li> <li>B. My Tables</li> </ul> | 19<br>SAME 19                                                                                           |                     | 100 100 100<br>100 100 100<br>100 100 |                          |              |
| E Hylandra<br>B Hanna<br>E Ganniada                                             | анка така<br>анка<br>18 5<br>остан<br>100 5<br>10<br>10<br>10<br>10<br>10<br>10<br>10<br>10<br>10<br>10 | 1001 in<br>10 1 1 1 |                                       |                          |              |
|                                                                                 | analysida alia<br>Bit regelerate form                                                                   |                     |                                       |                          |              |
|                                                                                 | - RODANT                                                                                                |                     |                                       |                          |              |
|                                                                                 | - YANG ADDO SERVICES                                                                                    |                     |                                       |                          |              |
|                                                                                 | + surrort                                                                                               |                     |                                       |                          |              |
|                                                                                 |                                                                                                    |                     |                                       |                          |              |

Once all servers/clerks have been added scroll down and select **Save**.

### Step 6

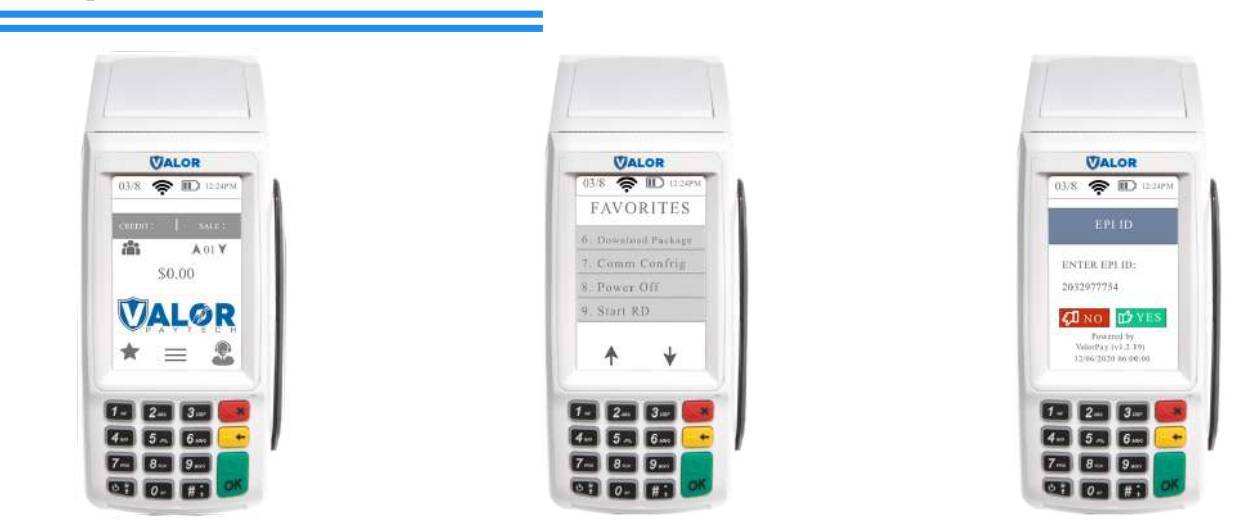

After making parameter changes, you must perform a download on the device by pressing  $\bigstar$  > 6 > OK button.

**ISO | PORTAL** 

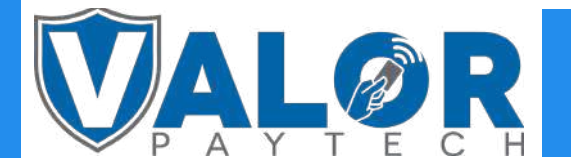